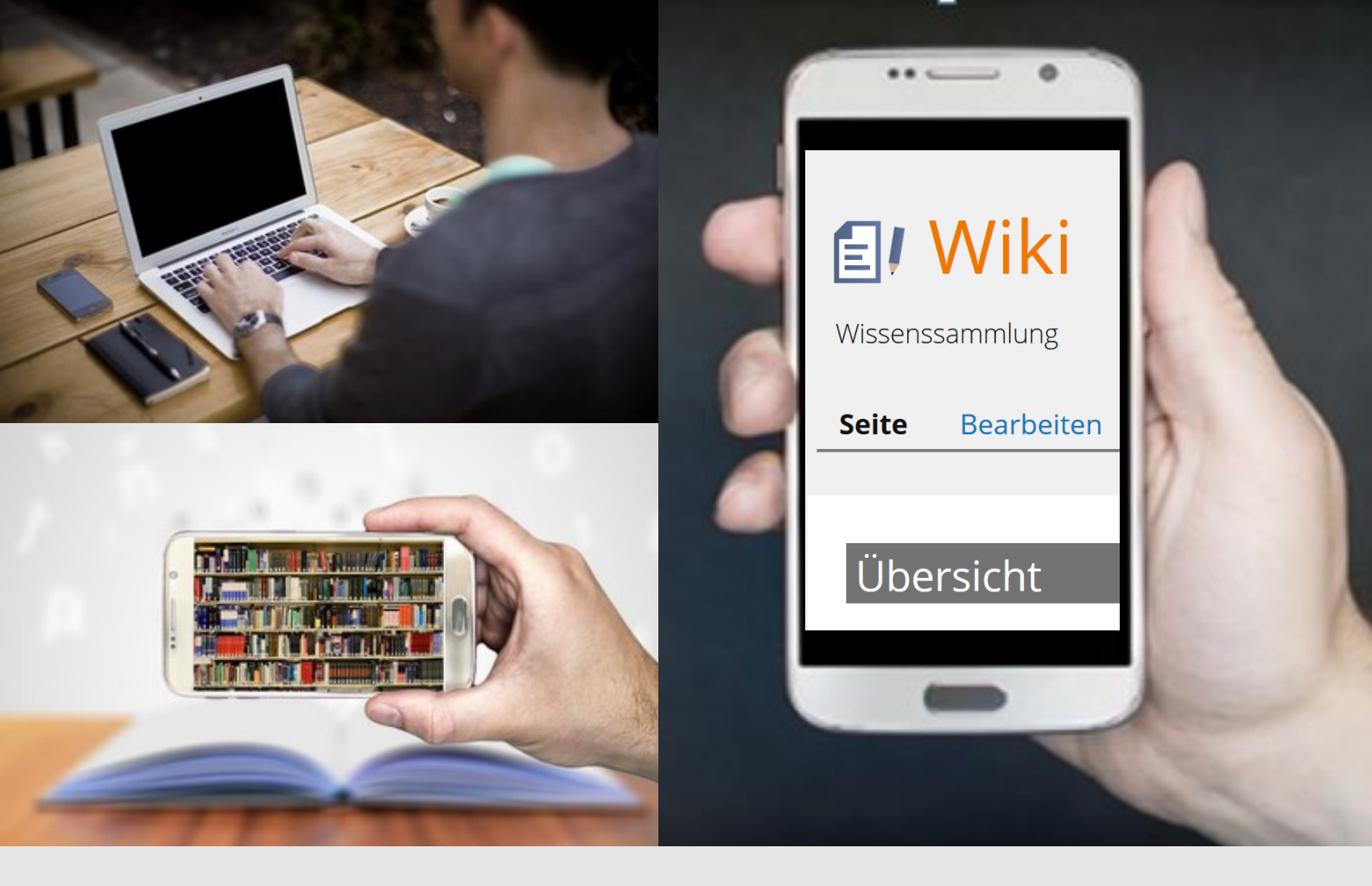

**ILIAS 5.4** 

# **Das Wiki**

## Wie Sie als Lehrende/r ein Wiki in ILIAS anlegen und

nutzen können.

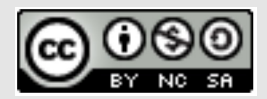

Der Leitfaden steht unter der <u>CC BY NC SA</u> Lizenz.

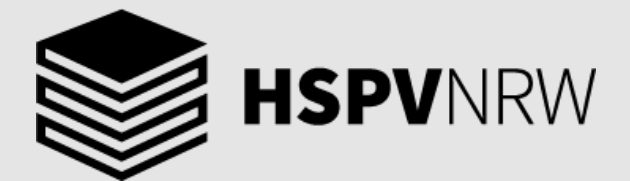

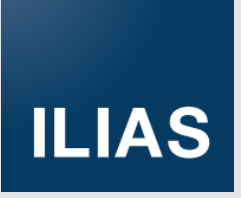

# Aufwand in der Erstellung ( 3 von 5) Aufwand in der Betreuung ( 3 von 5) Aufwand in der Betreuung ( 3 von 5) Mehrwert ( 5 von 5) Aufwand in der FHöv NRW nutzen

Ein Wiki bietet die Möglichkeit, Wissen in ILIAS zu sammeln und auszutauschen. Dies funktioniert analog zu Wikipedia. Das Wissen kann auf einzelnen Seiten gesammelt werden, die von den Studierenden bearbeitet und verändert werden können. Die einzelnen Seiten können untereinander verlinkt werden, sodass eine vernetze Wissenssammlung entsteht. Ein Wiki muss nicht nur aus Text bestehen, sondern kann auch Bilder, Grafiken oder Videos enthalten.

Der Aufwand in der Betreuung sowie der Mehrwert richten sich nach dem jeweiligen Lehr-/Lernszenario. Mögliche praktische Einsatzmöglichkeiten sind:

- Wissenssammlung
- Austauschmöglichkeit über ein Thema
- Klausurvorbereitung
- Koordination von Gruppenarbeiten
- Gemeinsame Aufgabenerarbeitung

## Wiki anlegen

## Anleitung und Begleitung

•

Zunächst müssen Sie in Ihrer Gruppe (oder bei Projekten oder Wahlpflichtmodulen in Ihrem Kurs) ein Wiki anlegen. Gehen Sie dazu auf **Neues Objekt hinzufügen** (1) und wählen Sie das Objekt Wiki (2) aus.

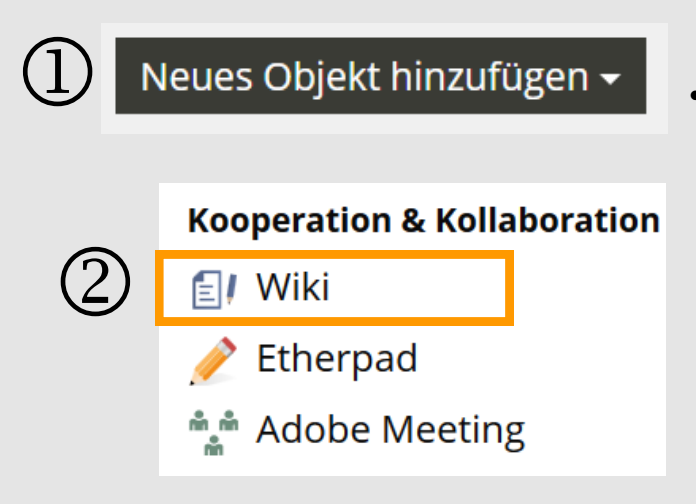

- Bereiten Sie das Wiki vor, indem Sie schon entsprechende Seiten für die Studierenden anlegen
- Studierenden die Funktionsweise verdeutlichen (Anlegen von Beiträgen, Verlinken)
  - Kommunikationsregeln festlegen, nach denen im Wiki gearbeitet wird

Vergeben Sie anschließend einen Titel (1) für das Wiki und wahlweise eine Beschreibung (2), in der Sie genauer erklären können, wofür das Wiki gedacht ist. Geben Sie einen Titel für die Startseite an (3). Hier können Sie auch auswählen, ob das Wiki bereits online sein soll (4).

Optional können Sie hier noch eine Bewertung sowie die Seitenübersicht aktivieren.

| <ul> <li>Option 1: Neues Wiki anlegen</li> </ul> |                                                                                                    |
|--------------------------------------------------|----------------------------------------------------------------------------------------------------|
|                                                  |                                                                                                    |
| Titel *                                          | wiki                                                                                                    |
| Beschreibung                                     | Wissenssammlung (2)                                                                                                    |
| Finleitung                                       |                                                                                                    |
|                                                  |                                                                                                    |
|                                                  |                                                                                                    |
| Startseite *                                     | Übersicht (3)                                                                                                    |
| Online                                           | * (4)                                                                                                    |
| Bewertung aktivieren                             |                                                                                                    |
|                                                  | Wenn aktiviert, können Benutzer dieses Objekt bewerten.                                                                         |
| Bewertung der Seiten erlauben                    |                                                                                                    |
| Seitenübersicht aktivieren                       |                                                                                                    |
|                                                  | Wenn mindestens zwei Überschriften auf der Seite genutzt werden, wird am Seitenanfang eine Liste aller Überschriften angezeigt. |
| * Erforderliche Angabe                           | Wiki anlegen Abbrechen                                                                                                    |

## Wiki anlegen Abbrechen

## Objekt hinzugefügt

Wenn das Wiki angelegt wurde, werden Sie direkt auf die erste Seite des Wikis weitergeleitet und erhalten die Meldung "Objekt hinzugefügt".

## Neue Wiki-Seiten erstellen

Nachdem Sie das Wiki angelegt haben, besteht dieses zunächst nur aus der von Ihnen festgelegten Start-Seite.

Um eine neue Seite zu erstellen können Sie folgendermaßen vorgehen:

Klicken Sie auf den Reiter Bearbeiten (1).

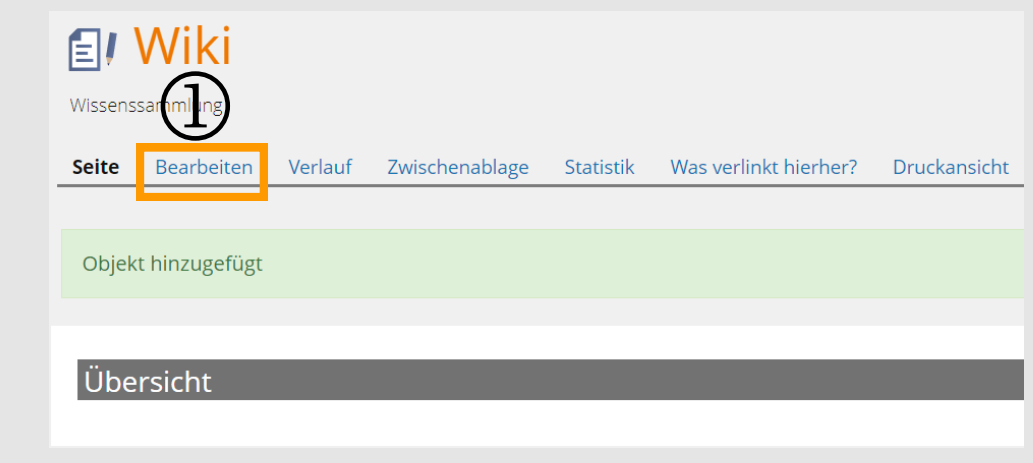

Sie befinden sich nun im Bearbeitungsmodus. Klicken Sie hier auf das Inhaltsfeld (2) und wählen Text einfügen (3) aus.

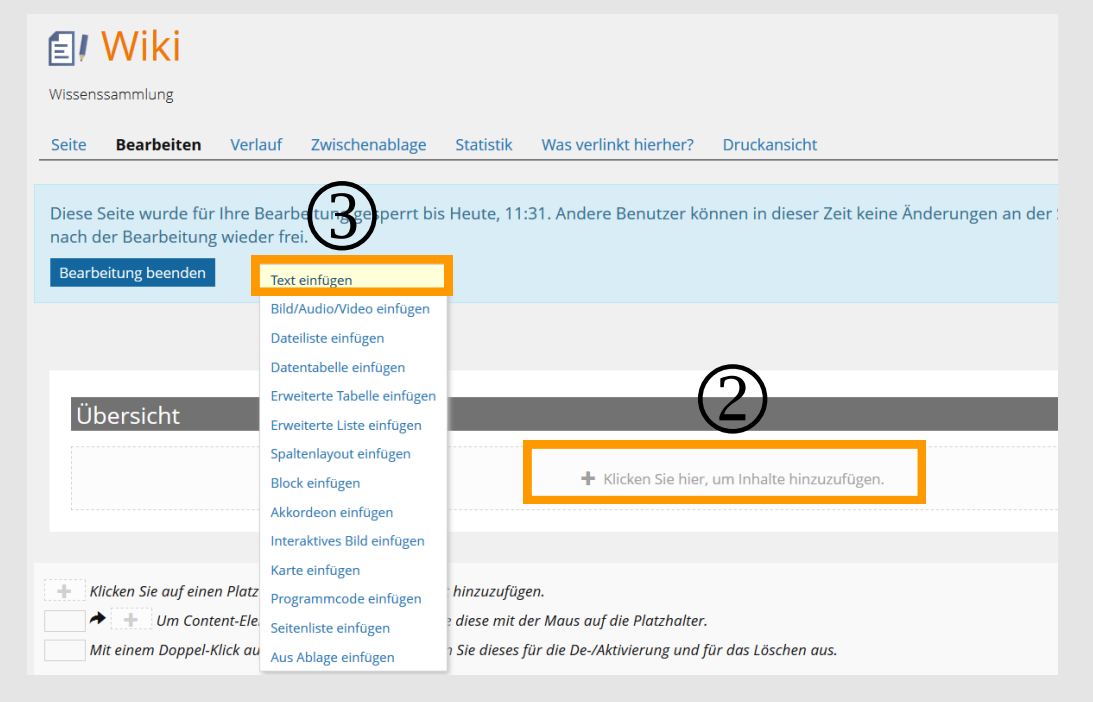

Geben Sie in das Textfeld den Namen für die Wiki-Seite ein (4). Markieren Sie diesen anschließend.

Klicken Sie dann auf den Button Link zu einer Wiki-Seite (5).

Zur Bestätigung klicken Sie dann auf Speichern und zurückkehren (6).

|     | (E                            | $\tilde{\boldsymbol{b}}$                           | _                       |                      |                |                       |                    |                     |
|-----|-------------------------------|----------------------------------------------------|-------------------------|----------------------|----------------|-----------------------|--------------------|---------------------|
| Sp  | eichern un                    | d zurückkehren                                     | Speicher                | n und neuer Abs      | atz Speicher   | h Abbrechen           | (1/1               |                     |
| Abs | atzformat                     | Zeichenformat                                      | t                       |                      | Listen         | einfügen)             | (Klammern          | Weitere             |
| Sta | andard <del>-</del>           | str emp in                                         | mp ײ :                  | ×2 A - <u>I</u> x    | :≡ 3≡          | & Wiki [[Wik          | ]] xln iln 👤       | tex fn anc          |
|     | <b>E</b> ! \                  | Niki                                               |                         |                      |                | (5                    | )                  |                     |
|     | Seite                         | Bearbeiten                                         | Verlauf                 | Zwischenabla         | ge Statistik   | Was verlinkt hierher? | Druckansicht       |                     |
|     | Diese So<br>nach de<br>Bearbe | eite wurde für I<br>r Bearbeitung<br>itung beenden | hre Bearb<br>wieder fre | eitung gesperr<br>i. | t bis Heute, 0 | 9:10. Andere Benutzer | können in dieser : | Zeit keine Änderung |
|     | Üb                            | ersicht                                            |                         | _                    |                |                       | _                  |                     |
| 4   |                               | na 1]]                                             |                         |                      |                |                       |                    |                     |

Wenn Sie anschließend auf den Reiter Seite klicken, wird die gerade erstellte Wiki-Seite rot hinterlegt. Durch anklicken wird die Seite in ILIAS angelegt und Sie werden automatisch auf die Bearbeitungsseite dieser weitergeleitet.

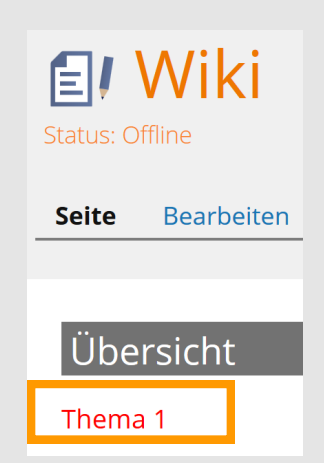

## Wiki-Seite bearbeiten

Nachdem Sie eine Wiki-Seite angelegt haben, bietet Ihnen ILIAS eine Vielzahl von Möglichkeiten, diese zu gestalten. Klicken Sie hierfür auf den Reiter Bearbeiten.

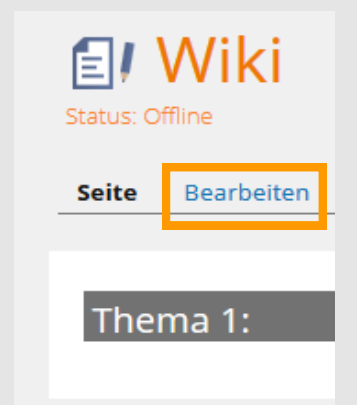

| 🗐 Wiki                                      |                                            |       |
|---------------------------------------------|--------------------------------------------|-------|
| Seite Bearbeiten                            | Verlauf Zwischenab                         | lage  |
| Diese Seite wurde fü<br>nach der Bearbeitun | r Ihre Bearbeitung gespe<br>g wieder frei. | rrt b |
| Bearbeitung beender                         | Text einfügen                              |       |
|                                             | Bild/Audio/Video einfügen                  |       |
| (1)                                         | Dateiliste einfügen                        |       |
| Ū                                           | Datentabelle einfügen                      |       |
|                                             | Erweiterte Tabelle einfügen                |       |
| Thema 1                                     | Erweiterte Liste einfügen                  |       |
|                                             | Spaltenlayout einfügen                     |       |
|                                             | Block einfügen                             |       |
|                                             | Akkordeon einfügen                         |       |
|                                             | Interaktives Bild einfügen                 |       |
|                                             | Karte einfügen                             |       |
| + Klicken Sie auf ei                        | Programmcode einfügen                      | leme  |
| 🔶 🔶 Um Con                                  | Seitenliste einfügen                       | hen . |
| Mit einem Doppe                             | Aus Ablage einfügen                        | wäh.  |

Sie können im Wiki folgende Elemente einfügen (1).

Klicken Sie hierfür auf das gewünschte Element, anschließend leitet Sie ILIAS automatisch weiter (2).

| ( | 3                          |  |
|---|----------------------------|--|
|   | $\boldsymbol{\mathcal{L}}$ |  |

Wissenssammlung

| Neues Media-Objekt Aus Medienpool auswählen |                                                                                                    |
|---------------------------------------------|----------------------------------------------------------------------------------------------------|
| Medienobjekt                                | Speichern Abbrechen                                                                                                    |
| Titel                                       |                                                                                                    |
| Ressource                                   | * Datei                                                                                                    |
|                                             | * Datei wählen                                                                                                    |
|                                             | Maximal erlaubte Upload-Größe: 24000.0 MB                                                                                                    |
|                                             | © URL                                                                                                    |
| Größe                                       | Originalgröße     Originalgröße     Orig |
|                                             | Wird die Größenangabe weggelassen, kann die Größe durch den Content-Style beeinflusst werden. Ohne jegliche Regelung der Größe werden<br>nur Bilddateien in ihrer Normalgröße angezeigt.                                                                                                    |
|                                             | © Größe anpassen                                                                                                    |
| Bildunterschrift                            |                                                                                                    |
|                                             |                                                                                                    |
|                                             |                                                                                                    |

Nachfolgend finden Sie folgende Wiki-Elemente:

- Eine Bilddatei (1)
- Eine Dateiliste (2)
- Datentabelle (3) und
- erweiterte Datentabelle (4)
- Akkordeon (5)
- Karte (6)

Alle diese Wiki-Elemente können Sie durch das Feld, was Sie auf der vorigen Seite kennengelernt haben hinzufügen.

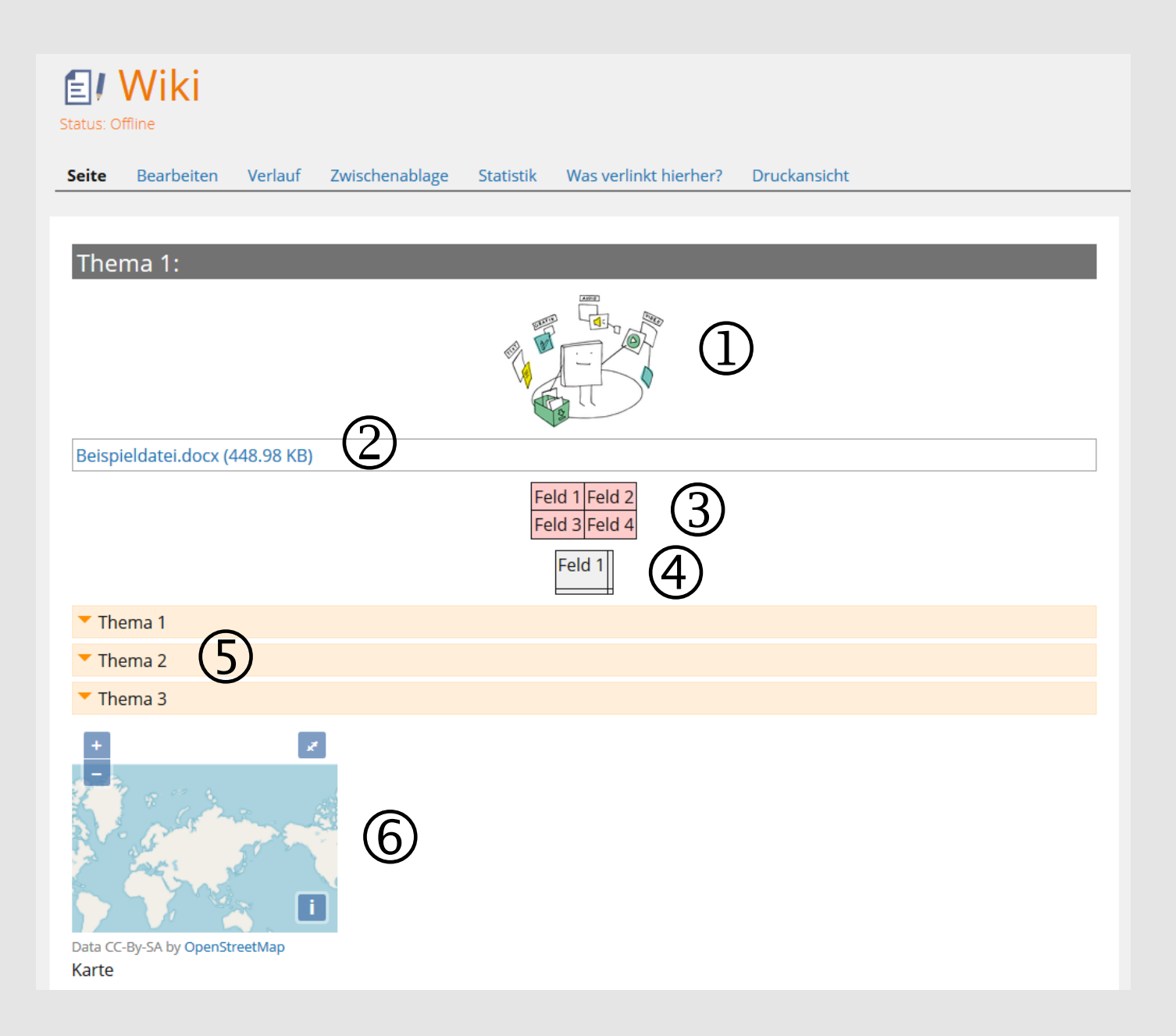

## Eine Mediendatei hinzufügen

Nachdem Sie ein Wiki angelegt haben, können Sie diesem auch ein Medienobjekt hinzufügen. Klicken Sie hierfür auf den Reiter Bearbeiten (1) und anschließend auf das rechteckige Bearbeitungsfeld (2). Im Auswahlfeld können Sie dann Bild/Audio/Video einfügen anklicken (3).

| <b>≣</b> / Wiki                                                                 |                             |                                       |                           |
|---------------------------------------------------------------------------------|-----------------------------|---------------------------------------|---------------------------|
| Seite Bearbeiten Verlauf Zwischen                                               | ablage Statistik V          | /as verlinkt hierher?                 | Druckansicht              |
| Diese Seile vurje für Ihre Bearbeitung ges<br>nach der Bearbeitung wieder frei. | perrt bis Heute, 07:07.     | Andere Benutzer kö                    | nnen in dieser Zeit keine |
| Bearbeitung beenden                                                             | Text einfügen               |                                       |                           |
|                                                                                 | Bild/Audio/Video einfügen   | (3)                                   |                           |
|                                                                                 | Dateiliste einfügen         | $\smile$                              |                           |
|                                                                                 | Datentabelle einfügen       |                                       |                           |
| Thomas 1                                                                        | Erweiterte Tabelle einfüger |                                       |                           |
| Inema I                                                                         | Erweiterte Liste einfügen   |                                       |                           |
|                                                                                 | Spaltenlayout einfügen      |                                       | $\bigcirc$                |
| (2)                                                                             | Block einfügen              | <ul> <li>Klicken Sie hier,</li> </ul> | um Inhalte hinzuzufügen.  |
|                                                                                 | Akkordeon einfügen          |                                       |                           |
|                                                                                 | Interaktives Bild einfügen  |                                       |                           |
|                                                                                 | Karte einfügen              |                                       |                           |
| <ul> <li>Klicken Sie auf einen Platzhalter, um ein neu</li> </ul>               | Programmcode einfügen       |                                       |                           |
| Um Content-Elemente zu beweger                                                  | Seitenliste einfügen        | us auf die Platzhalter.               |                           |
| Mit einem Doppel-Klick auf ein Content-Elen                                     | Aus Ablage einfügen         | De-/Aktivierung und f                 | ür das Löschen aus.       |

Anschließend öffnet sich automatisch folgendes Fenster (1). Wählen Sie die Datei aus und laden Sie hoch (2), klicken Sie anschließend auf speichern(3).

| Wissenssammlung                             |                                                                                                    |
|---------------------------------------------|----------------------------------------------------------------------------------------------------|
| < Seite                                     |                                                                                                    |
| Neues Media-Objekt Aus Medienpool auswählen | <u></u>                                                                                                    |
|                                             | $\bigcirc$                                                                                                    |
| Medienobjekt                                | Speichern Abbrechen                                                                                                    |
| Titel                                       |                                                                                                    |
| Ressource                                   | Datei     Datei wählen     Jploserdße: 24000.0 MB                                                                                                    |
|                                             | ◎ URL                                                                                                    |
| Größe                                       | Originalgröße Wird die Größenangabe weggelassen, kann die Größe durch den Content-Style beeinflusst werden. Ohne jegliche Regelung der Größe werden nur Bilddateien in ihrer Normalgröße angezeigt. |
|                                             | © Größe anpassen                                                                                                    |
| Bildunterschrift                            |                                                                                                    |
|                                             |                                                                                                    |

Sie erhalten dann die Meldung, dass das Hochladen erfolgreich war.

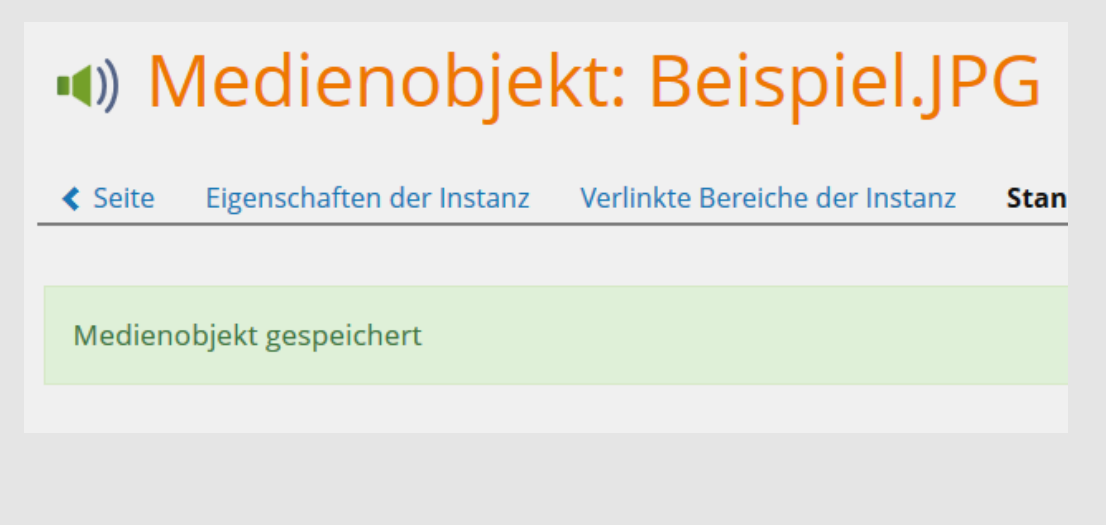

Sie können die Größe des Bildes anpassen, klicken Sie hierfür auf das Bild und wählen Eigenschaften aus.

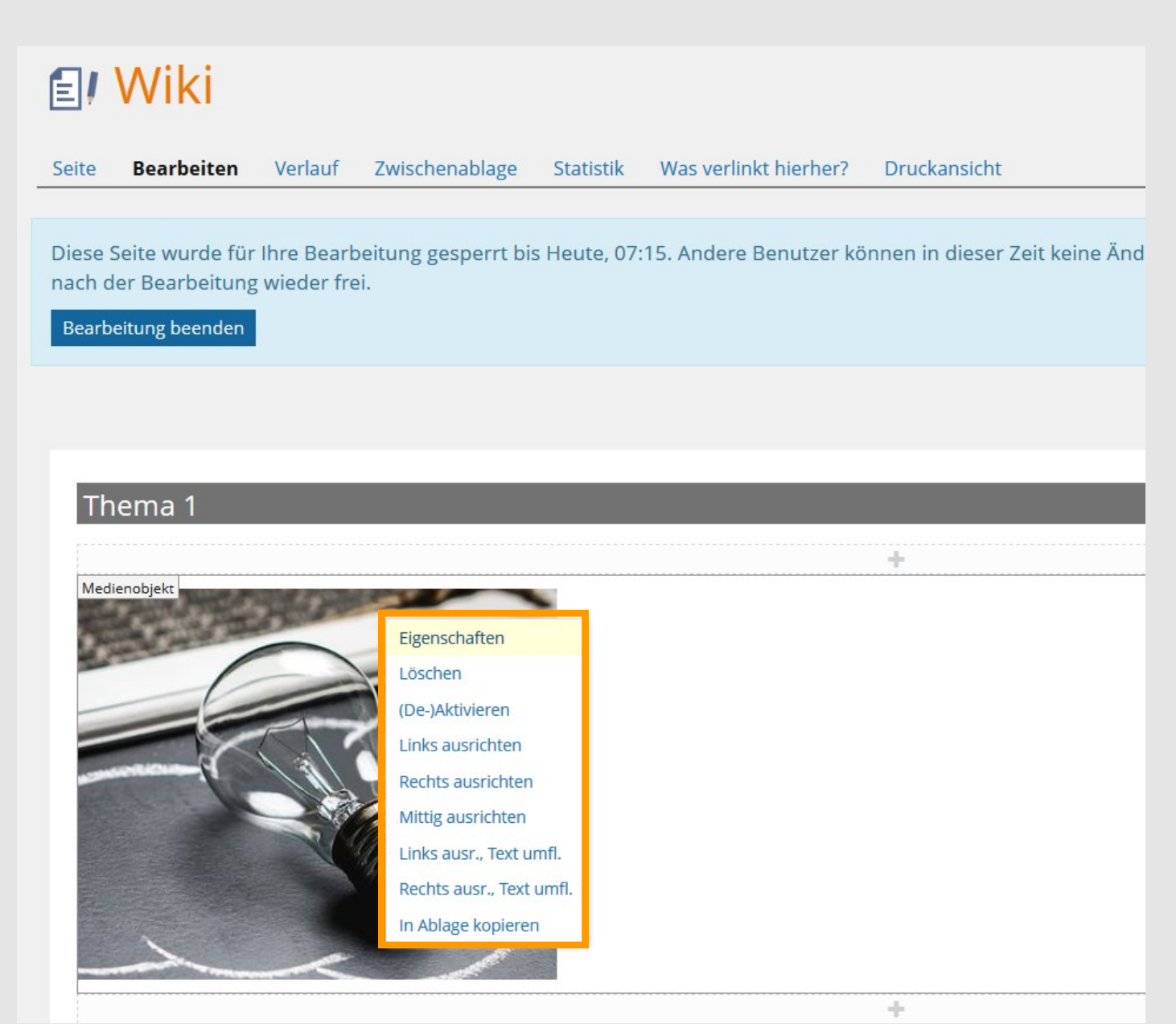

Im sich automatisch öffnenden Fenster können Sie nun die Breite/Höhe des Bildes angeben (1). Klicken Sie anschließend auf Speichern (2).

| Medienobjekt:                        | Beispiel.JPG                                                                                         |
|--------------------------------------|----------------------------------------------------------------------------------------------------|
| Seite Eigenschaften der Instanz Verl | nkte Bereiche der Instanz Standardeinstellungen Verlinkte Bereiche (Standard) Nutzung Metadaten      |
|                                      | (2)                                                                                                  |
| Eigenschaften der Ins                | tanz des Medienobjekts bearbeiten                                                                    |
| Titel                                | Beispiel,JPG                                                                                         |
| Lokale Datei                         | Beispiel,JPG                                                                                         |
| Format                               | image/jpeg                                                                                           |
| (1) Größe                            | Standard (373 x 305)     Angepasst     Breite / Höhe in Pixel     /     Proportionen erhalten      P |
| Bildunterschrift                     | © Standard                                                                                           |
|                                      | <i>Keine Legende</i>                                                                                 |
|                                      | © Angepasst                                                                                          |
| Alternativtext                       | Standard                                                                                             |
|                                      |                                                                                                    |
|                                      | Ulfepasse<br>Wird verwendet, wenn die Grafik nicht angezeigt werden kann.                            |
|                                      | Speichern                                                                                            |

## Ein Akkordeon hinzufügen

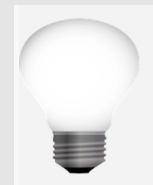

Gehen Sie wie zuvor beschrieben im Wiki auf den Reiter Bearbeiten und klicken auf das rechteckige Bearbeitungsfeld. Wählen Sie hier das Akkordeon aus.

Mit dem Akkordeon können Sie Informationen für die Studierenden übersichtlich und ansprechend darstellen.

Sie können einzelne Felder mit Inhalten füllen, diese sind durch Anklicken öffenbar (Beispiel Akkordeon unten).

#### Woraus besteht ein Modul?

Jedes Modul besteht aus einer Aufgabe sowie einem Lernmodul. Diese beiden Inhalte finden Sie jeweils im Ordner des entsprechenden Moduls.

- Vann kann ich welches Modul bearbeiten?
- Gibt es feste Termine?

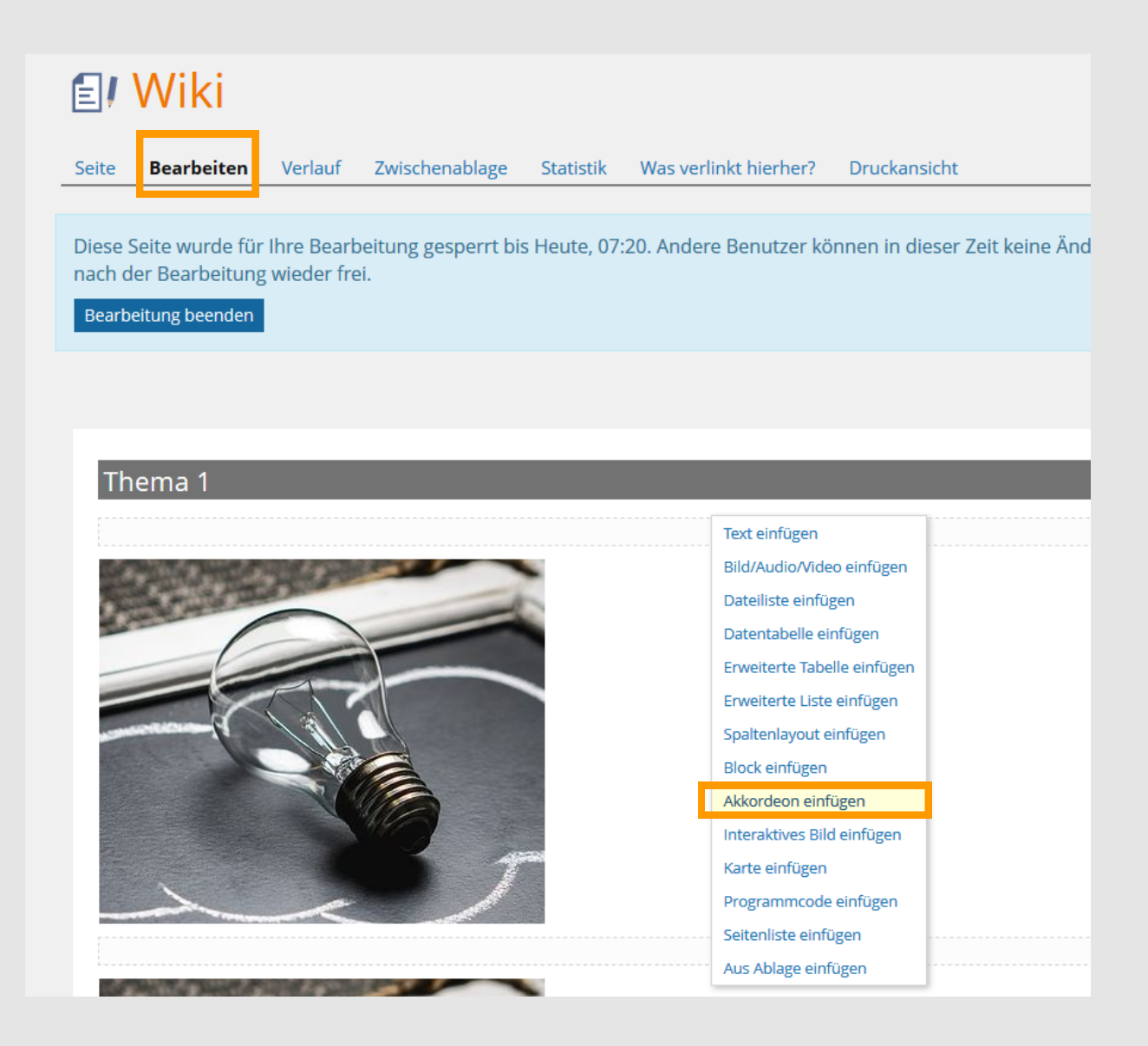

Beim Punkt Verhalten (1) können Sie die Anzahl der geöffneten Felder auswählen. Zudem können Sie die Ausrichtung (2), Fächeranzahl (3) sowie Höhe/ Breite (4) bestimmen.

## **Wiki**

< Seite

#### Akkordeon einfügen Speichern Abbrecher Vertikales Akkordeon Тур verticalAccordion <del>-</del> Absatzformat Verhalten Alle geschlossen Ausrichtung Erstes Fach geöffnet Alle immer geöffnet Horizontales Akkordeon Karussell Anzahl der Fächer 2 • Breite Inhalt Höhe Inhalt Speichern Abbrechen

In diesem Beispiel wurden 3 Fächer ausgewählt, die Sie nun umbenennen können. Klicken Sie hierzu einfach in das jeweilige Feld und ändern den Text. Klicken Sie anschließend auf Speichern.

| E          | / Wi              | ki                 |           |
|------------|-------------------|--------------------|-----------|
| <          | Seite Fä          | cher Eigenschaften |           |
| Fa         | ach hinzufüg      | gen                |           |
| <b>F</b> ä | icher<br>3 von 3) |                    |           |
| P          | Löschen           |                    | Speichern |
| -          | Position          | Titel              |           |
|            | 10                | Fach 1             |           |
|            | 20                | Fach 2             |           |
|            | 30                | Neues Fach         |           |
| Ŀ          | Löschen           |                    | Speichern |
| (1 -       | 3 von 3)          |                    |           |

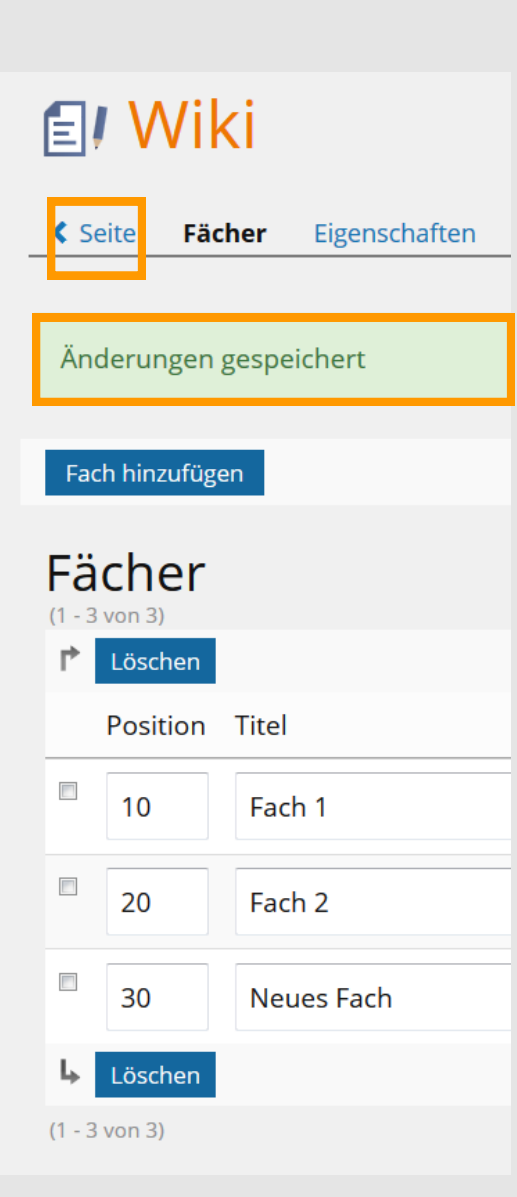

Nachdem Sie auf Speichern geklickt haben, erhalten Sie die Meldung Änderungen gespeichert.

Klicken Sie nun auf den Reiter Seite, um die Fächer mit den jeweiligen Inhalten zu füllen.

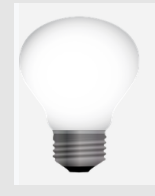

Wenn Sie später noch Fächer hinzufügen oder umbenennen möchten, können Sie dies jederzeit in diesem Bearbeitungsfenster vornehmen. Nun können Sie auf die rechteckigen Felder des jeweiligen Faches klicken (1) und das Gewünschte hinzufügen (2).

Hier haben Sie alle Möglichkeiten, die Sie auch im Wiki haben.

Nachdem Sie alle Fächer gefüllt haben, können Sie den Bearbeitungsmodus beenden (3) und sich das Akkordeon im Wiki anzeigen lassen.

| ļ <b>ļ</b> \            | Wiki                                               |                          |                            |              |                        |                                                                                        |
|-------------------------|----------------------------------------------------|--------------------------|----------------------------|--------------|------------------------|----------------------------------------------------------------------------------------|
| te                      | Bearbeiten                                         | Verlauf                  | Zwischenablage             | Statistik    | Was verlinkt hierher?  | Druckansicht                                                                           |
| ese S<br>ch de<br>earbe | eite wurde für<br>er Bearbeitung<br>eitung beenden | lhre Bearb<br>wieder fre | eitung gesperrt bis<br>ii. | ; Heute, 07: | 31. Andere Benutzer kö | nnen in dieser Zeit keine Änderungen an der Seite vornehmen. Bitte geben Sie die Seite |
| (                       | 2                                                  |                          |                            |              |                        | Bearbeitungsmod                                                                        |
| The                     | ema 1                                              |                          |                            |              |                        |                                                                                        |
| Akkor                   | deon (vertikal)                                    |                          |                            |              |                        |                                                                                        |
| Fac                     | :h 1                                               |                          |                            |              |                        |                                                                                        |
|                         |                                                    |                          |                            |              |                        | Text einfügen                                                                          |
| <b>F</b> ee             | ь <b>р</b>                                         |                          |                            |              |                        | Bild/Audio/Video einfügen                                                              |
| гас                     | .11 Z                                              |                          |                            |              |                        | Dateiliste einfügen                                                                    |
|                         |                                                    |                          |                            |              |                        | Datentabelle einfügen                                                                  |
| Νοι                     | ues Fach                                           |                          |                            |              |                        | crweiterte labelle einfügen                                                            |
| i vet                   |                                                    |                          |                            |              |                        | Spaltenlavout einfügen                                                                 |

Das im Wiki integrierte Akkordeon könnte dann folgendermaßen aussehen:

| <b>E</b> /  | Wiki         |           |                |           |                       |              |   |
|-------------|--------------|-----------|----------------|-----------|-----------------------|--------------|---|
| Seite       | Bearbeiten   | Verlauf   | Zwischenablage | Statistik | Was verlinkt hierher? | Druckansicht |   |
|             |              |           |                |           |                       |              |   |
|             |              |           |                |           |                       |              | _ |
| The         | ma 1         |           |                |           |                       |              |   |
| <b>F</b> ac | ch 1         |           |                |           |                       |              |   |
| , P         | Informatione | n Fach 1. |                |           |                       |              |   |
| <b>Fac</b>  | ch 2         |           |                |           |                       |              |   |

## Interaktives Bild einfügen

Nachdem Sie ein Wiki angelegt haben, stehen Ihnen die bereits vorgestellten Möglichkeiten zur Verfügung.

Eine besondere Option ist das interaktive Bild.

Nachdem Sie im Bearbeitungsfeld Interaktives Bild einfügen ausgewählt haben, öffnet sich automatisch das Einstellungsfenster.

Wählen Sie im Einstellungsfenster das gewünschte Bild über den Button Datei wählen (1) aus und klicken Sie anschließend auf speichern (2).

## 🛃 Wiki

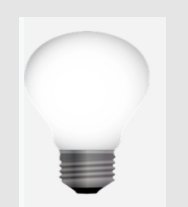

Bei einem interaktiven Bild können Sie in einen klickbaren Bereich einfügen.

Hier können Sie einfach und übersichtlich zusätzliche Informationen bereitstellen.

| ✓ Seite                                                                                                    |                          |                                                  |                                                |
|----------------------------------------------------------------------------------------------------|--------------------------|--------------------------------------------------|------------------------------------------------|
|                                                                                                    |                          |                                                  |                                                |
| Bitte laden Sie die zugrundeliegende Bilddatei für das interaktive Bild hoch.                                                                                                    |                          |                                                  |                                                |
|                                                                                                    |                          |                                                  |                                                |
|                                                                                                    |                          |                                                  |                                                |
| Interaktives Bild einfügen                                                                                                    |                          |                                                  |                                                |
| Datei Datei wählen Beispiel.IPG                                                                                                    |                          |                                                  |                                                |
| Maximal erlaubte Upload-Größe: 24000.0 MB                                                                                                    |                          |                                                  | $\bigcirc$                                     |
| Erlaubte Dateitypen: .jpg, .jpeg, .png, .gif                                                                                                    |                          |                                                  |                                                |
|                                                                                                    |                          |                                                  | Speichern Abbrechen                            |
|                                                                                                    |                          |                                                  |                                                |
|                                                                                                    |                          |                                                  |                                                |
|                                                                                                    | Anschließend             | erhalten Sie die                                 |                                                |
|                                                                                                    | Anschließend             | erhalten Sie die                                 |                                                |
|                                                                                                    | Anschließend<br>Meldung: | erhalten Sie die                                 |                                                |
|                                                                                                    | Anschließend<br>Meldung: | erhalten Sie die                                 |                                                |
|                                                                                                    | Anschließend<br>Meldung: | erhalten Sie die<br>••) Wiki                     |                                                |
|                                                                                                    | Anschließend<br>Meldung: | erhalten Sie die<br>••)) Wiki<br>< Seite Auslöse | e <b>r</b> Overlay-Bilder                      |
| Unter dem Bild finden Sie die Ontionen zum Eestle-                                                                                                    | Anschließend<br>Meldung: | erhalten Sie die<br>••)) Wiki<br>< Seite Auslöse | e <b>r</b> Overlay-Bilder                      |
| Unter dem Bild finden Sie die Optionen zum Festle-                                                                                                    | Anschließend<br>Meldung: | erhalten Sie die                                 | er Overlay-Bilder                              |
| Unter dem Bild finden Sie die Optionen zum Festle-<br>gen eines Auslösebereiches. Hier können Sie aus-<br>wählen wie Sie den Auslösebereich festlegen                                                                                 | Anschließend<br>Meldung: | erhalten Sie die                                 | e <mark>r Overlay-Bilder</mark><br>espeichert  |
| Unter dem Bild finden Sie die Optionen zum Festle-<br>gen eines Auslösebereiches. Hier können Sie aus-<br>wählen, wie Sie den Auslösebereich festlegen<br>mächten. Wählen Sie des gezignete aus (1) und                               | Anschließend<br>Meldung: | erhalten Sie die                                 | e <mark>r Overlay-Bilder</mark><br>gespeichert |
| Unter dem Bild finden Sie die Optionen zum Festle-<br>gen eines Auslösebereiches. Hier können Sie aus-<br>wählen, wie Sie den Auslösebereich festlegen<br>möchten. Wählen Sie das geeignete aus (1) und<br>klicken auf Hinzufügen (2) | Anschließend<br>Meldung: | erhalten Sie die                                 | e <mark>r Overlay-Bilder</mark><br>gespeichert |

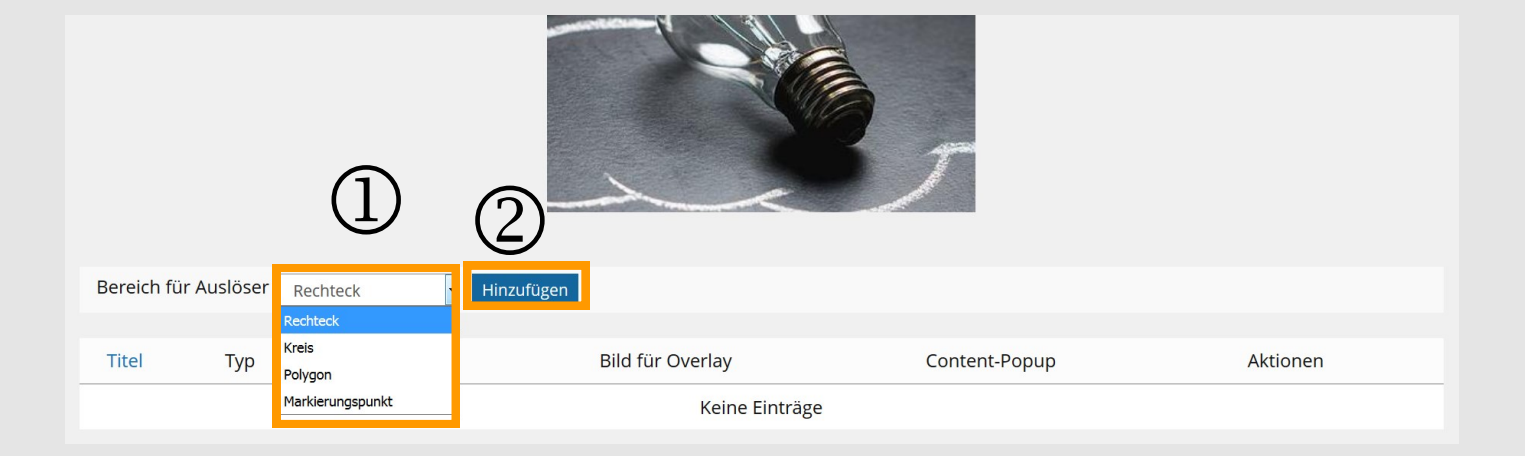

ILIAS leitet Sie dann automatisch zu dem Bearbeitungsfenster weiter. Hier können Sie nun das anklickbare Feld in dem Bild auswählen.

Klicken Sie zunächst die obere linke Ecke des gewünschten Bereiches und anschließend die untere rechte Ecke.

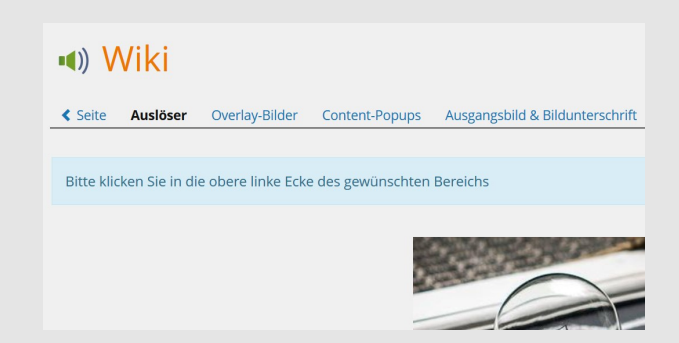

Nachdem Sie diese beiden Punkte angeklickt haben, markiert ILIAS den Bereich (1).

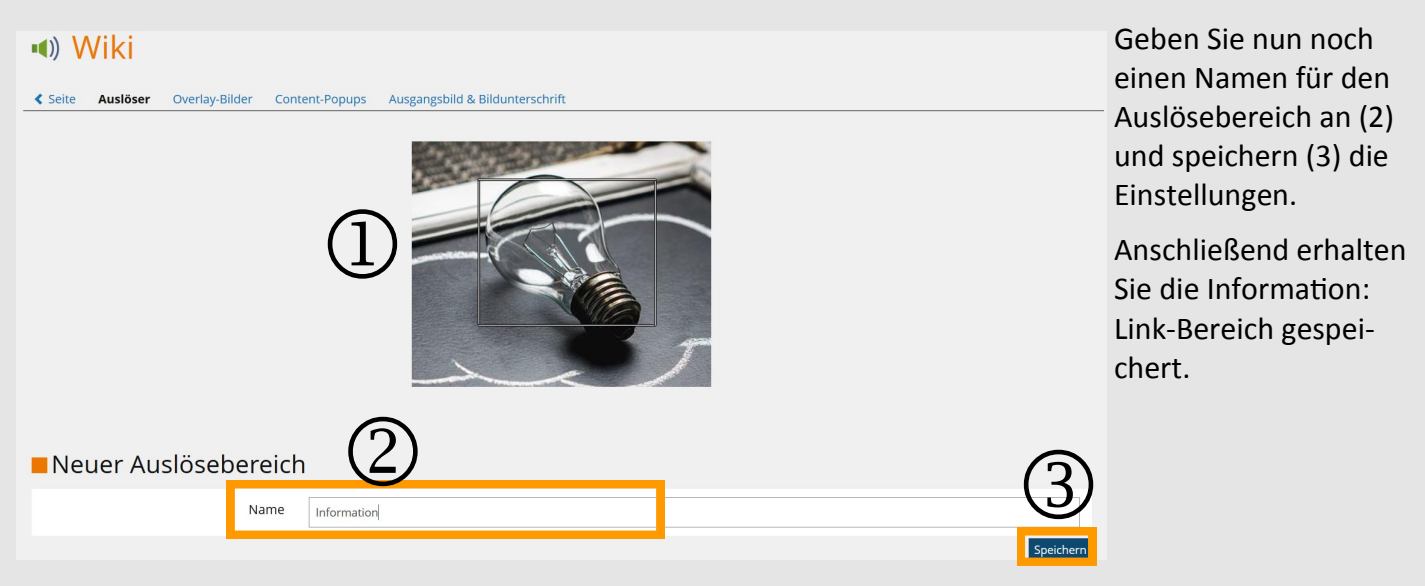

Sie haben nun zwei Möglichkeiten, die Informationen in dem Bild darzustellen.

## **Overlay-Bild**

Ein Overlay-Bild wird angezeigt, wenn Benutzer mit der Maus über den definierten Bereich des zugrundeliegenen Bildes **fahren**.

#### Content-Popups

Content-Popups werden angezeigt, wenn Benutzer auf die interaktiven Teile des zugrundeliegenden Basis-Bilds **klicken**.

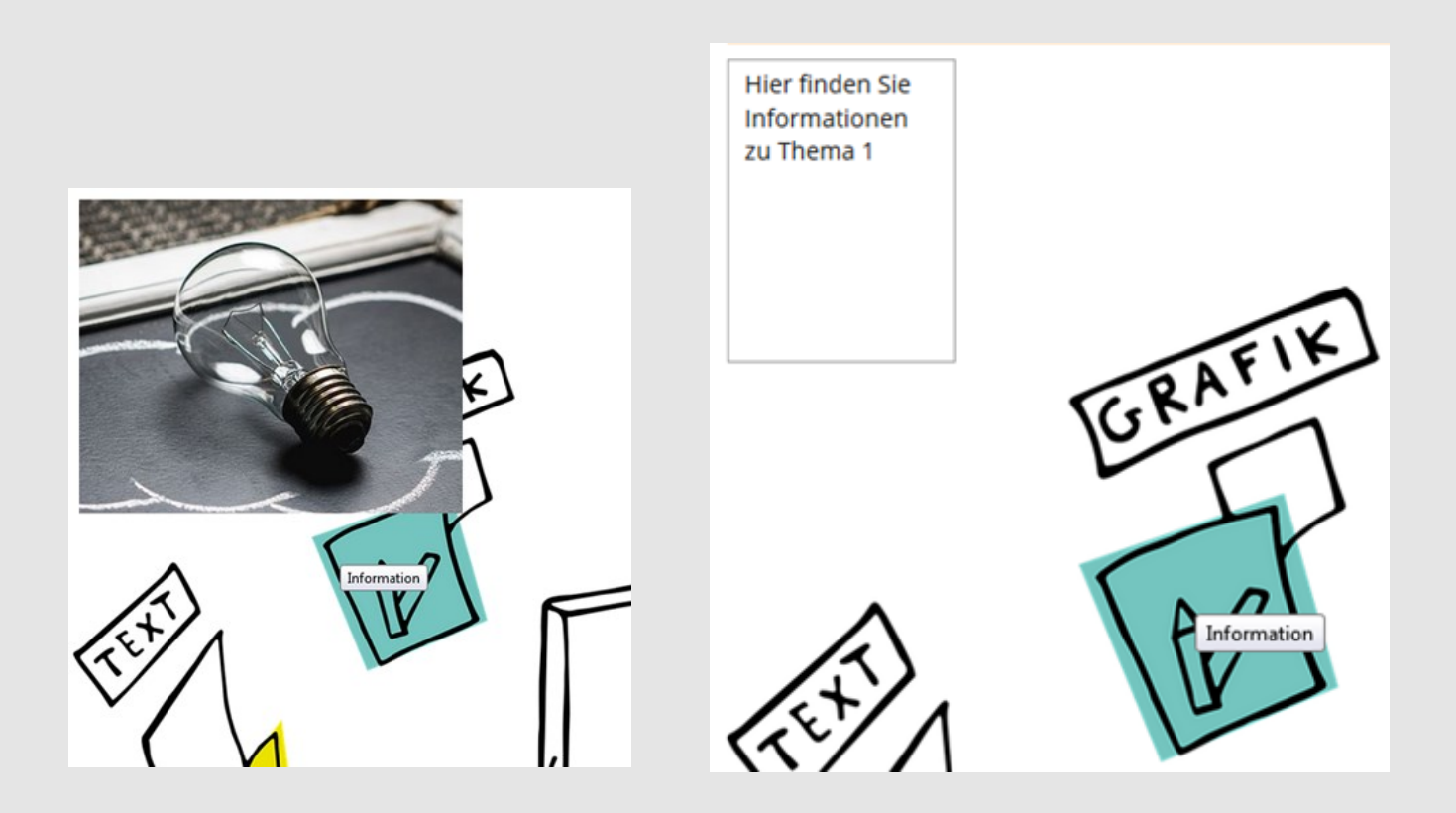

### **Overlay-Bild**

Seite

Ein Overlay

(1 - 3 von 3)

Klicken Sie auf den Reiter Overlay-Bilder (1) und auf den Button Bild hinzufügen (2).

ILIAS öffnet dann automatisch ein Fenster, indem Sie das gewünschte Bild hochladen können.

Klicken Sie auf durchsuchen (3), wählen das gewünschte Bild aus und klicken anschließend auf Hochladen (4).

Beispiel.JPG

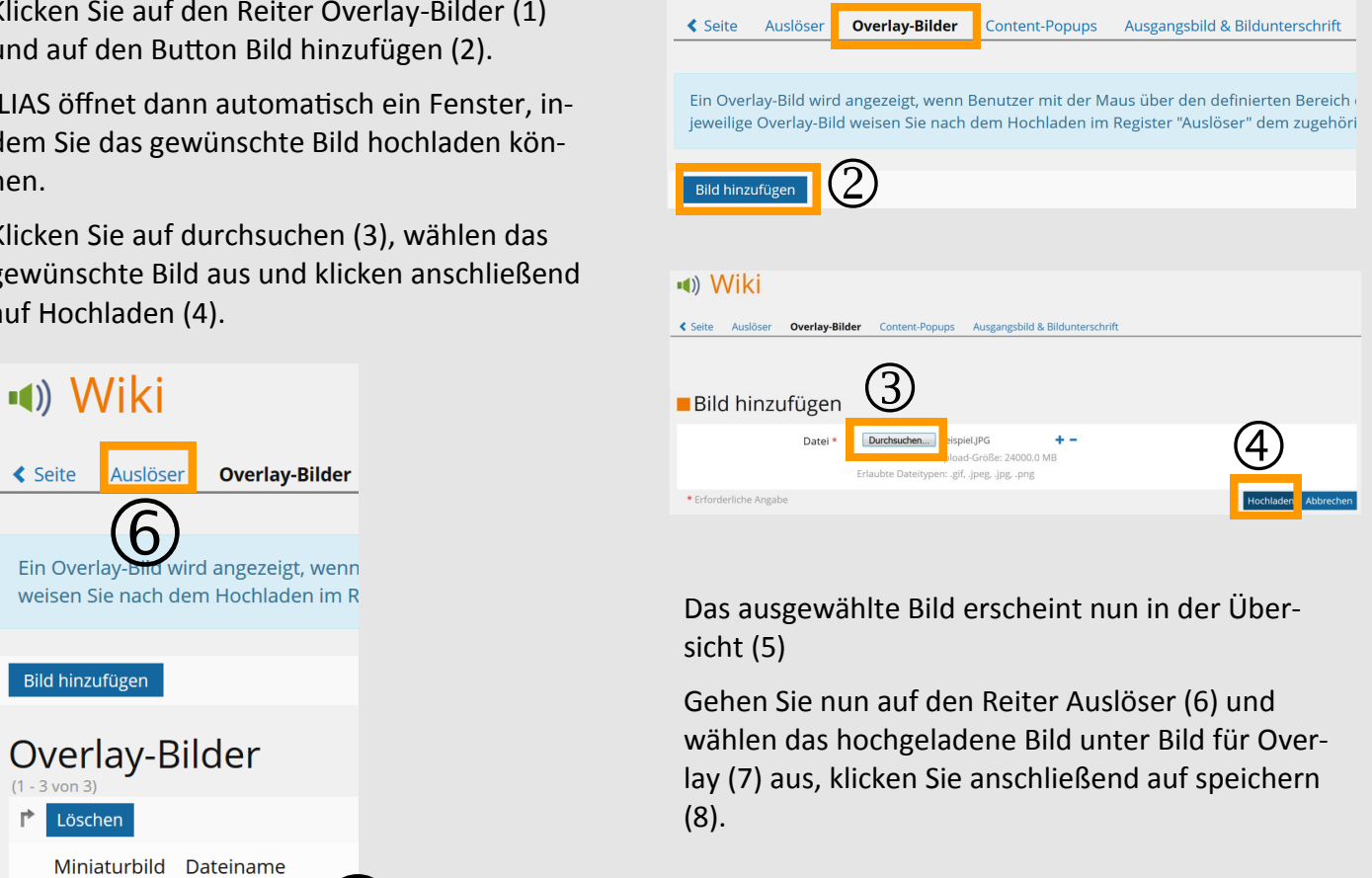

Wiki

(1)

| Bereich für Auslöser Rechte | eck • Hinzufügen            |                                              |                                            |                                                                    |
|-----------------------------|-----------------------------|----------------------------------------------|--------------------------------------------|--------------------------------------------------------------------|
| (1 - 1 von 1)               |                             | (7)                                          |                                            | Zeilen <del>-</del>                                                |
| Löschen                     |                             |                                              |                                            | Speichern                                                          |
| Titel                       | Typ Koordinaten             | Bild für Overlay                             | Content-Popup                              | Aktionen                                                           |
| Information                 | Rechteck 202, 249, 427, 436 | Bild<br>Beispiel.JPG •<br>Links, Oben<br>5.5 | Titel<br>Information<br>Links, Oben<br>0,0 | Position des Overlays bearbeiten<br>Position des Popups bearbeiten |
|                             |                             |                                              | Breite, Höhe in Pixel<br>150,200           | 8                                                                  |
| Löschen                     |                             |                                              |                                            | Speichern                                                          |

Das ausgewählte Bild erscheint nun im Wiki, wenn Sie mit der Maus über den definierten Bereich des zugrundeliegenden Bildes fahren.

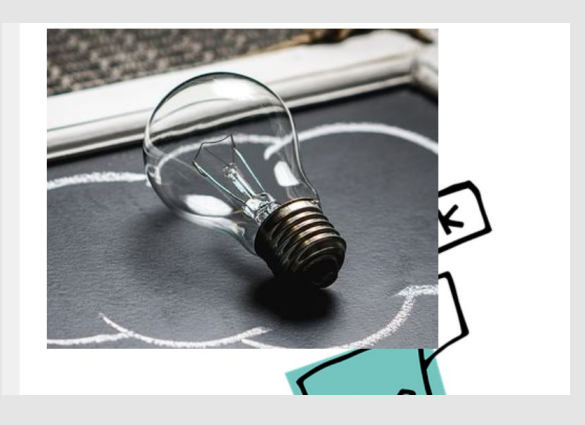

## Content-Popups

Klicken Sie auf den Reiter Content-Popups (1) und auf den Button Popup hinzufügen (2).

ILIAS erstellt dann automatisch ein **Neues Popup** (3), dass Sie umbenennen können.

Klicken Sie dann auf Titel abspeichern.

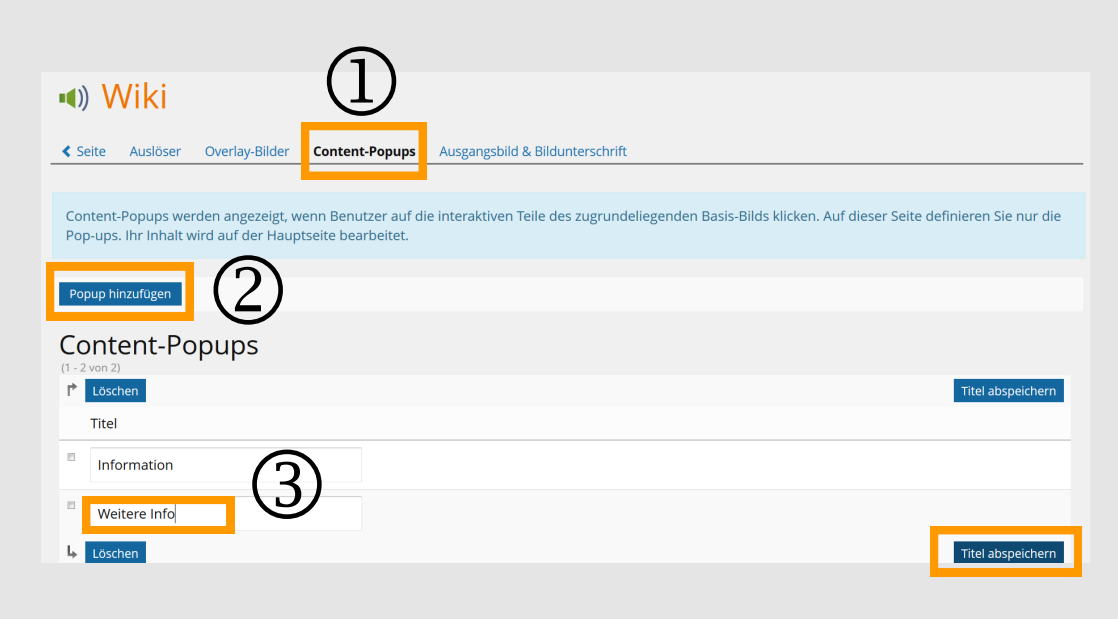

Gehen Sie dann zurück in den Bearbeitungsmodus indem Sie auf den Reiter Seite klicken.

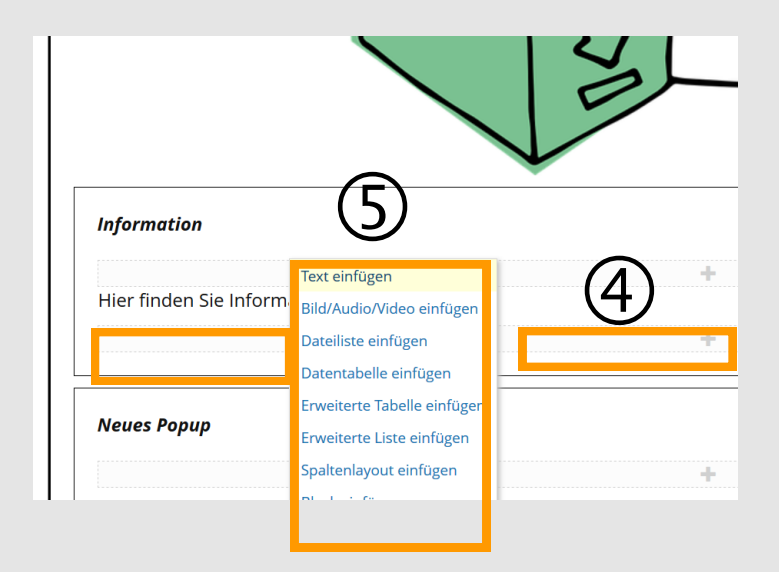

Der ausgewählte Text erscheint nun im Wiki, wenn Sie mit der Maus auf den definierten Bereich des zugrundeliegenen Bildes **klicken.**  Unter dem interaktiven Bild finden Sie das zuvor angelegte Neue Popup. Durch das Klicken auf das darunter liegende Bearbeitungsfeld (4), können Sie hier entweder einen Text einfügen oder eine andere Option auswählen (5).

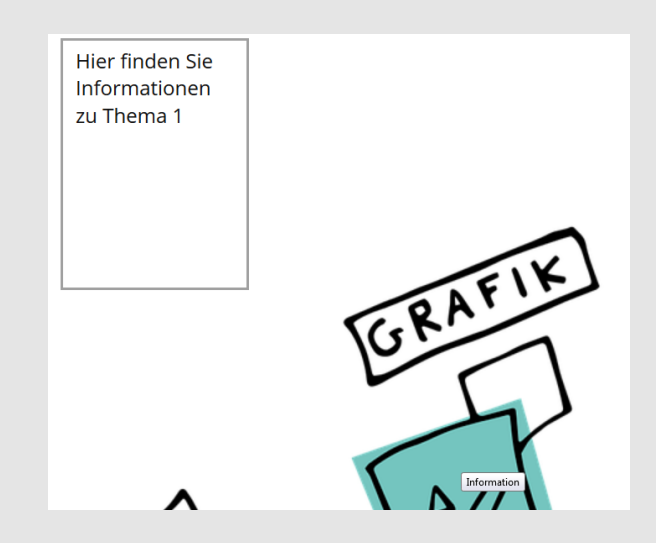

Sie haben im Wiki jederzeit die Möglichkeit, den Verlauf einzusehen. Klicken Sie hierfür auf den Reiter Verlauf (1).

Hier wird jegliche Änderung mit Datum und Benutzer aufgeführt (2). Mit der Aktion Rollback (3) können Sie das Wiki wieder in den jeweiligen Zustand zurücksetzen.

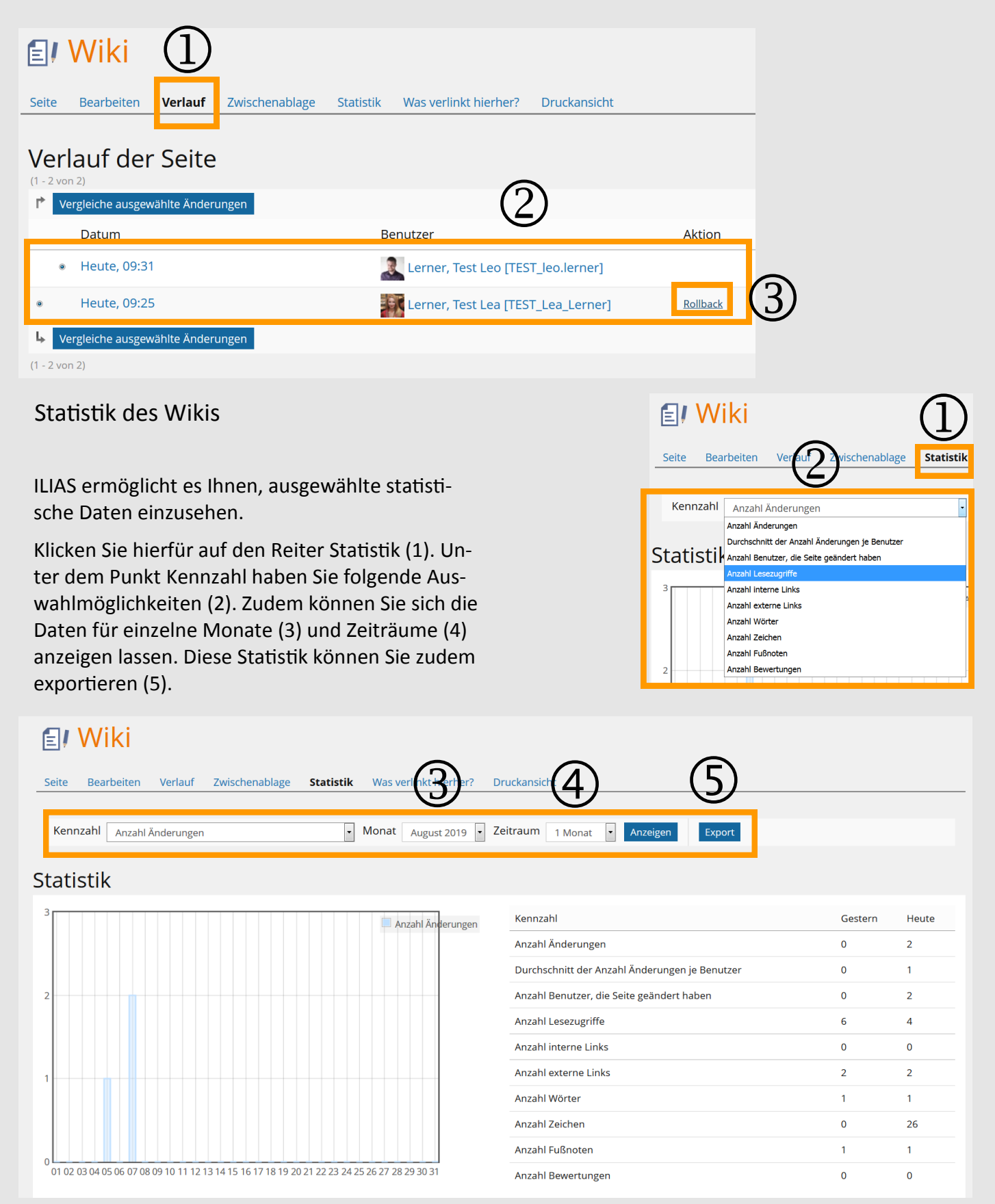

## Druckansicht

FAQ

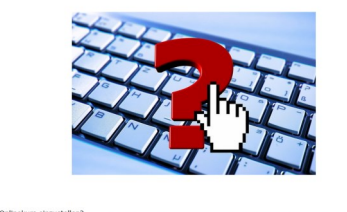

At a statut, frembe fankte in neuen Gelandur anduzekken. Der beste ander eine Statut ander eine Gelandur ander eine Statut ander eine Statut ander eine Statut ander statut ander statut an

Das ganze Wiki und damit die Arbeitsergebnisse können Sie sich als Druckansicht sowie PDF Dokument anzeigen lassen. Links finden Sie beispielsweise die Druckversion unseres Wiki Urheberrecht &E-Learning.

Klicken Sie hierfür auf den Reiter Druckansicht (1) und wählen zwischen den drei Umfangsmöglichkeiten aus (2). Anschließend können Sie sich diese Auswahl entweder als Druckansicht oder PDF-Export anzeigen lassen (3).

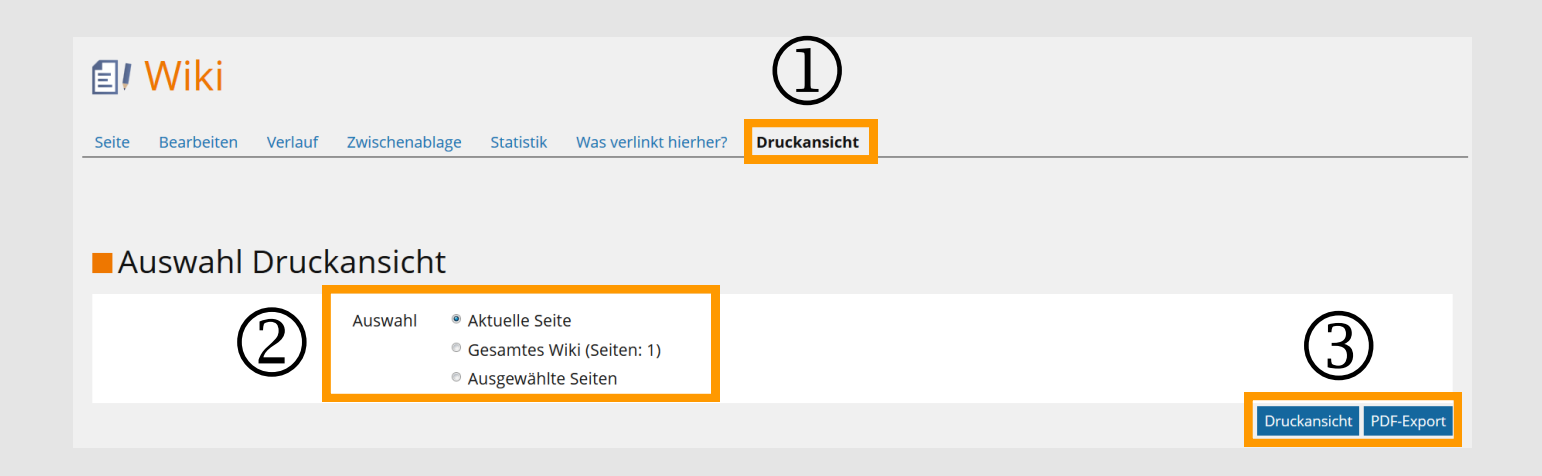

Wenn Sie bei der Auswahl die Option Ausgewählte Seiten anklicken, können Sie die jeweiligen Wiki-Seiten auswählen.

| 🗐 Wiki                                |                                                  |
|---------------------------------------|--------------------------------------------------|
|                                       |                                                  |
| Seite Bearbeiten Verlauf Zwischenabla | age Statistik Was verlinkt hierher? Druckansicht |
|                                       |                                                  |
|                                       |                                                  |
|                                       |                                                  |
|                                       | t                                                |
| Auswahl                               | © Aktuelle Seite                                 |
| , aswann                              | © Gesamtes Wiki (Seiten: 4)                      |
|                                       | Ausgewählte Seiten                               |
|                                       | 🗉 📃 Thema 1                                      |
|                                       | 🗉 🧧 Thema 1:                                     |
|                                       | 🗉 📒 Thema 2:                                     |
|                                       | 🗉 📃 Übersicht                                    |
|                                       |                                                  |
|                                       | Druckansicht PDF-Export                          |

Das Wiki bietet neben den zuvor dargestellten Funktionen, weitere Optionen:

- Suche (1)
- Wiki-Navigation (2)
- Übersicht Wiki-Funktionen (3)

| <b>E</b> !    | Wiki             |              |                        |           |                       |              |   |                                              | 🜲 🛛 Aktionen 🗸 |
|---------------|------------------|--------------|------------------------|-----------|-----------------------|--------------|---|----------------------------------------------|----------------|
| Seite         | Bearbeiten       | Verlauf      | Zwischenablage         | Statistik | Was verlinkt hierher? | Druckansicht |   |                                              |                |
| Übe<br>Teil 1 | rsicht           |              | -                      | -         |                       |              | 1 | Suche                                        |                |
| Zuletzt geä   | ändert: Heute, 0 | 9:22, Lernei | r, Test Leo [TEST_leo. | lerner]   |                       |              |   | Wiki-Navigation<br>Übersicht                 | 2 *            |
|               |                  |              |                        |           |                       |              |   | Wiki-Funktionen<br>Info<br>Letzte Änderungen | 3              |
|               |                  |              |                        |           |                       |              |   | Seitenlisten -<br>Aktionen zur Seite -       |                |
|               |                  |              |                        |           |                       |              |   | HTML exportieren<br>Einstellungen            |                |

## Wiki-Suche

| Suche |        |
|-------|--------|
| OER   | Suchen |

Sie haben die Möglichkeit, das Wiki nach einem Suchbegriff zu durchsuchen.

## Wiki-Navigation

Rechts neben dem Wiki befindet sich die Navigation. Hier haben Sie die Möglichkeit, die einzelnen Wiki-Seiten anzuzeigen, sodass die Nutzer und Nutzerinnen sich einfach durch das Wiki navigieren können.

Um einzelne Seiten hinzuzufügen, klicken Sie auf das Zahnrad (1) und wählen Bearbeiten (2) aus.

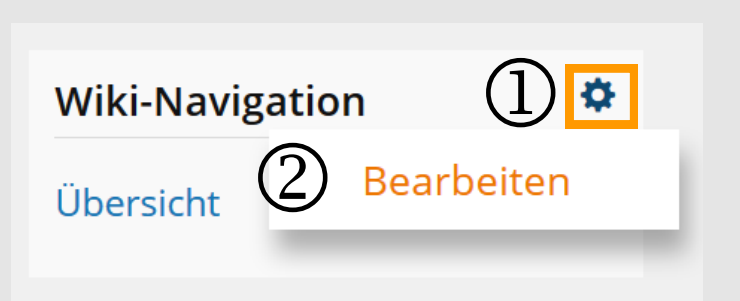

Daraufhin öffnet sich das Fenster zur Wiki-Navigationsbearbeitung. Hier können Sie bestehende Seiten hinzufügen und entfernen.

> Um eine Wiki-Seite der Navigation hinzuzufügen, wählen Sie diese über das Feld (1) aus und klicken auf Hinzufügen (2).

Klicken Sie anschließend auf Reihenfolge und Einzug speichern (3).

| 🗐 Wiki                                          |                                           |                         | Aktionen <del>-</del>            |
|-------------------------------------------------|-------------------------------------------|-------------------------|----------------------------------|
| Zuletzt besuchte Seite Seiten Info              | Einstellungen Mitwirkende                 | Statistik Export Rechte |                                  |
| Allgemeine Einstellungen Rechteeinstellungen    | Style <u>Wiki-Navigation</u> Inhaltsvorla | agen Benachrichtigungen |                                  |
| Hier können Sie bestehende Wikiseiten           | zum Navigationsblock hinzufügen (         | und entfernen.          |                                  |
| Die Seife wirde hinzugefügt                     |                                           |                         |                                  |
| Bitte auswählen • Hinzufügen<br>Bitte auswählen |                                           |                         | 3                                |
| Teil 1  F Entfernen  Ausführen                  |                                           |                         | Reihenfolge und Einzug speichern |
| Reihenfolge                                     | Einzug                                    | Seite                   | Zweck                            |
|                                                 |                                           | Übersicht               | Startseite                       |
| 10                                              | 0 -                                       | Übersicht               |                                  |
| L Entfernen → Ausführen                         |                                           |                         | Reihenfolge und Einzug speichern |

Wenn Sie eine Wiki-Seite wieder aus der Navigation entfernen möchten, wählen Sie das Feld neben der entsprechenden Seite aus (1). Wählen Sie dann entfernen im Menü aus (2) und klicken auf Ausführen (3).

| (1 - 3 von 3)           Image: Constraint of the second second sec |        |           |
|----------------------------------------------------------------------------------------------------|--------|-----------|
| Reihenfolge                                                                                                    | Einzug | Seite     |
|                                                                                                    |        | Übersicht |
|                                                                                                    | 0 -    | Übersicht |
| <u>20</u> (2) (3)                                                                                                    | 0 -    | Teil 1    |
| L Entfernen - Ausführen                                                                                                    |        |           |
| (1 - 3 von 3)                                                                                                    |        |           |

| Wiki-Navigation | \$ |
|-----------------|----|
| Übersicht       |    |
| Thema 1:        |    |
| Thema 2:        |    |

Die Navigation des Wikis sieht anschließend so aus und die einzelnen Seiten können schnell aufgerufen werden.

## Wiki-Funktionen

## Wiki-Funktionen Info Letzte Änderungen Seitenlisten • Aktionen zur Seite • Mitwirkende HTML exportieren Einstellungen

Sie haben zudem neben dem Wiki ein übersichtliches Feld mit allen möglichen Funktionen.

Über den Reiter Info erhalten Sie Informationen über Erstelldatum und Ersteller/in.

Mit Klick auf letzte Änderungen werden Ihnen diese übersichtlich angezeigt.

# 🗐 Wiki

| Zuletzt besuchte Seite           | n Info      | Einstellungen  | Mitwirkende      | Statistik                     | Export | Rechte |
|----------------------------------|-------------|----------------|------------------|-------------------------------|--------|--------|
| Alle Seiten Letzte Änderungen Ne | ue Seiten B | eliebte Seiten | Verwaiste Seiten |                               |        |        |
| Letzte Änderunge                 | en          |                |                  |                               |        |        |
| Letzte Änderung                  | Seite       |                | Letzte           | Änderung                      | von    |        |
| Heute, 09:24                     | Teil 1      |                | La<br>[TEST_     | erner, Test l<br>[leo.lerner] | Leo    |        |
| Heute, 09:22                     | Übersicht   |                |                  | erner, Test l<br>[leo.lerner] | Leo    |        |
| (1 - 2 von 2)                    |             |                |                  |                               |        |        |

## Wiki-Funktionen

Info

Letzte Änderungen

Seitenlisten -

Alle Seiten

Neue Seiten

Beliebte Seiten

Verwaiste Seiten

Über Seitenlisten können Sie auf verschiedene Seiten-Typen zugreifen.

Hier können Sie zwischen Alle Seiten, Neue Seiten, Beliebte Seite und Verwaisten Seiten wählen. Unter dem Punkt Aktionen zur Seite können Sie die Seite umbenennen und einen Schreibschutz festlegen, sodass keine Änderungen vorgenommen werden können. Zudem können Sie die Seite als Inhaltsvorlage nutzen.

|                         | Wiki-Funktionen      |  |  |
|-------------------------|----------------------|--|--|
|                         | Info                 |  |  |
|                         | Letzte Änderungen    |  |  |
|                         | Seitenlisten 🝷       |  |  |
|                         | Aktionen zur Seite 🗸 |  |  |
| Seite ur                | nbenennen            |  |  |
| Schreibschutz für Seite |                      |  |  |
| Als Inha                | altsvorlage nutzen   |  |  |

## 🗐 Wiki

| < Zuletzt be            | esuchte Seite  | Seiten | Info | Einstellungen              | Mitwirkende |
|-------------------------|----------------|--------|------|----------------------------|-------------|
| Mitwir<br>(1 - 1 von 1) | rkende         |        |      |                            |             |
|                         |                |        |      |                            |             |
|                         | Mitwirkende    | e/r    |      | Geänderte                  | Seiten      |
|                         | Lerner, Test L | eo     |      | Übersicht ('<br>Teil 1 (1) | )           |
|                         |                |        |      |                            |             |
| (1 - 1 von 1)           |                |        |      |                            |             |

Wer hat an dem Wiki mitgearbeitet?

ILIAS listet unter dem Punkt Mitwirkende auf, wer an welchen Seiten mitgearbeitet hat.

Unter dem letzten Punkt Einstellungen können Sie das Wiki umbenennen (1) sowie eine Beschreibung (2) und Einleitung (3) einfügen. Zudem können Sie die Startseite festlegen (4), das Wiki online stellen (5), Bewertungen aktivieren und eine Seitenübersicht aktivieren (6).

| ■Wiki-Einstellung                | gen                                                                                                    | Speichern     |
|----------------------------------|----------------------------------------------------------------------------------------------------|---------------|
| Titel *                          | wiki (1)                                                                                                    |               |
| Beschreibung                     | $\tilde{2}$                                                                                                    |               |
| Einleitung                       | 3                                                                                                    |               |
| Startseite                       | Übersicht - 4                                                                                                    |               |
| Online                           | ∞ (5)                                                                                                    |               |
| Bewertung aktivieren             | 🔲<br>Wenn aktiviert, können Benutzer dieses Objekt bewerten.                                                           |               |
| Bewertung der Seiten<br>erlauben |                                                                                                    |               |
| Seitenübersicht aktivieren       | Wenn mindestens zwei Überschriften auf der Seite genutzt werden, wird am Seitenanfang eine<br>Überschriften angezeigt. | e Liste aller |